# Non-Traditional Research Outputs Guide

#### La Trobe University Library

ROBE

latrobe.edu.au

La Trobe University collects creative and translational research outputs for AWP (Academic Workload Planning) and ERA (Excellence in Research Australia). The recording and collection of these outputs via "My Publications" is undertaken to create an accurate record of the research outputs of La Trobe scholars. To be eligible for inclusion in ERA, NTROs must have become publicly available during the current ERA period (2016-2022).

Creative works are defined by the Australian Research Council and the Frascati (2015) handbook as "creative and systematic work undertaken in order to increase the stock of knowledge – including knowledge of humankind, culture and society – and to devise new applications of available knowledge."<sup>1</sup> Alternatively, Research Reports are "a written research output commissioned or solicited by an external body such as a government department or private company."<sup>2</sup>

Eligible Non-Traditional Research Output types include:

- original creative works
- live performance of creative works
- recorded/rendered creative works (see ERA 2023 Submission Guidelines p. 34)
- curated or produced substantial public exhibitions and events
- research reports for an external body
- portfolio

Researchers must provide a research statement that identifies their output's research component. Note that research statements are not required for research reports. ERA defines research as the creation of new knowledge and/or the use of existing knowledge in a new and creative way to generate new concepts, methodologies, inventions and understandings. The new knowledge could include the synthesis and analysis of previous research to the extent that it is new and creative.

Researchers are responsible for adding their outputs to My Publications, with support available from the Library Research Support Team.

Non-traditional research outputs guide

<sup>&</sup>lt;sup>1</sup> OECD. (2015). Frascati Manual: Guidelines for Collecting and Reporting Data on Research and Experimental Development. p. 28.

<sup>&</sup>lt;sup>2</sup> ARC. (2022). ERA 2023 Submission Guidelines. p. 36.

## Log in to My Publications

You can access My Publications directly and use your regular La Trobe University login details to sign in here: <a href="https://mypublications.latrobe.edu.au">https://mypublications.latrobe.edu.au</a>

| My Publications Login                                                                                                    |
|----------------------------------------------------------------------------------------------------|
| Enter your La indoe University credentials and click Login:                                                                                            |
| Username                                                                                                    |
| Password                                                                                                    |
| Username: first initial + sumame, e.g. "jsmith"<br>Note: format could also be e.g. "jismith" or "J2smith".<br>Password: your regular La Trobe password |
| Your Academic Profile can be edited in My Publications:<br>Instructions can be found here.                                                             |
| For help with your profile, contact the Library Research<br>Support Team (library/researchsupport@latrobe.edu.au)                                      |

## Accessing your output lists

You will see your dashboard for viewing all your research outputs.

| ſ | Homepage                                                                                                    |        |                                                                                                    |                                                                                               |                                                |          |                                                                           |
|---|----------------------------------------------------------------------------------------------------|--------|----------------------------------------------------------------------------------------------------|-----------------------------------------------------------------------------------------------|------------------------------------------------|----------|---------------------------------------------------------------------------|
|   |                                                                                                    |        | MY ACTIONS I<br>Recor<br>impace<br>You can create na<br>attach files as sup<br>evidence of impace<br>ADD | (2 of 2)<br>devide<br>ct of you<br>rative statements to de<br>porting evidence. This of<br>t. | nce of the<br>ur work                          |          | Foresor         Arbersor         Shipy Franks         La trabe University |
|   | Publications<br>Claimed<br>• 148 journal articles<br>• 6 Book Chapters<br>• 18 Conference Papers<br>• 3 Research Reports<br>• 5 preprints | :      | Grants<br>Claimed<br>• 10 grants<br>• 1 scholarship                                                      | :                                                                                             | Professional activities  • 1 community service |          | Teaching activities         • 6 subjects taught                           |
|   | + ADD NEW VI                                                                                                    | EW ALL |                                                                                                    | VIEW ALL                                                                                      | + ADD NEW                                      | /IEW ALL | + ADD NEW VIEW ALL                                                        |

| мү мог<br>Му с | laimed publications                                                                                                    | •                                                  |
|----------------|----------------------------------------------------------------------------------------------------|----------------------------------------------------|
|                | CLAIMED (100) PENDING (0) REJECTED (7)                                                                                                    | <b>v</b>                                           |
|                | showing 1 - 10 out of 180                                                                                                    |                                                    |
|                | ew: 10 V per page prev 1 2 18 next sort by: Reporting date (newest first) V                                                                                                    |                                                    |
|                | REJECT focus on: summary                                                                                                    | Filters                                            |
|                | Issues for patchy tissues: defining roles for gut-associated lymphoid tissue in $\bigcirc$ $\textcircled{O}$ inneurodevelopment and disease                                                        | Publication type                                   |
|                | JOURNAL ARTICLE & O<br>Abo-Shaban T, Sharna SS, Hosie S, Lee CYQ, Balasuriya GK, McKeown SJ, E<br>Journal of Neural Transmission 130(3):269-280 01 Mar 2023<br>Reporting Date: 01 Mar 2023 C for b | Book Book Chapter Conference Paper Research Report |
|                | SUMMARY METRICS (8) LABELS (33) RELATIONSHIPS (5) SOURCES (5) HISTORY (6)                                                                                                    | Relationship type                                  |
|                | Altered gastrointestinal tract structure and microbiome following cerebral malaria                                                                                                    | Editor of     Translator of     Contributor to     |
|                | JOURNAL ARTICLE & D<br>Knowler SA, Shindler A, Wood JL, Lakkavaram A, Thomas CJ, de Koning-Wa<br>Parasitology Research 122(3):789-799 01 Mar 2023<br>Reporting Date: 01 Mar 2023 C • Dot b         | Title                                              |
|                | SUMMARY METRICS (8) LABELS (29) RELATIONSHIPS (7) SOURCES (5) HISTORY (10)                                                                                                    | Reporting date                                     |
|                | Soil types differ in the temporal response of the priming effect to nitrogen addition: a $\bigcirc$ $\textcircled{O}$ : study on microbial mechanisms                                              | From To                                            |

#### Click on the "Publications" link to see a detailed list of your publications

## Adding Publications Manually

| MY WORK                                 |                                                                                                    |                                                                     |                         |                                    |                                        |
|-----------------------------------------|----------------------------------------------------------------------------------------------------|---------------------------------------------------------------------|-------------------------|------------------------------------|----------------------------------------|
| My claimed publi                        | cations                                                                                                |                                                                     |                         |                                    |                                        |
|                                         | CLAIMED                                                                                                | (180) PENDING (0) RE                                                | JECTED (7)              |                                    | •                                      |
|                                         |                                                                                                    | showing 1 - 10 out of 180                                           |                         |                                    |                                        |
| view: 10 v per page                     |                                                                                                    | Add a new publication                                               |                         |                                    |                                        |
| Issues for patchy ti<br>neurodevelopmen | issues: defining roles for<br>t and disease                                                            |                                                                     |                         |                                    |                                        |
| Abo-SI<br>Journal<br>2 Reports          | ALARTICLE & ①<br>haban T, Sharna SS, Hosi<br>I of Neural Transmission 13<br>In Date: 01 Mar 2023 & •   | Journal Article                                                     | Book                    | Book Chapter                       | Conference Paper                       |
| SUMMARY METRIC                          | CS (8) LABELS (33) F                                                                                   | Research Report                                                     | Original Creative Work  | Curated Public<br>Exhibition/Event | Live Performance of a<br>Creative Work |
| Altered gastrointer                     | stinal tract structure and                                                                             | Recorded/Rendered<br>Creative Work                                  | Thesis                  | Research Data                      | Preprint                               |
| 2 JOURNA<br>Reporter<br>Reporter        | ALARTICLE & O<br>er SA, Shindler A, Wood .<br>ology Research 122(3):789-<br>ng Date: 01 Mar 2023 C • ( | L, Lakkavaram A, <u>Thomas C</u><br>799 01 Mar 2023<br>Dol <u>b</u> | <u>J</u> , de Koning-Wa |                                    | Title                                  |
| SUMMARY METRIC                          | CS (8) LABELS (29) F                                                                                   | ELATIONSHIPS (7) SOURCES                                            | 5) HISTORY (10)         |                                    | Reporting date                         |
| Soil types differ in study on microbial | the temporal response (<br>mechanisms                                                                  | of the priming effect to nitr                                       | ogen addition: a        | ♡ ֎ :                              |                                        |

2. Enter the title of your research output. The website will ask you to do a search first to ensure that you do not create duplicate records.

|          | MY PUBLICATIONS                                                                                                    |
|----------|----------------------------------------------------------------------------------------------------|
| ŝ        | Add Original Creative Work                                                                                                    |
| R        | Let's get started Tell us more                                                                                                    |
| alli     | Enter your Original Creative Work title Your Original Creative Work may already exist in My Publications, so to save time you can search for it here and claim it. Titles returned may contain any of your search words. |
|          | Title       The Creative Cell       Skip                                                                                                    |
|          | Cancel                                                                                                    |
|          |                                                                                                    |
|          |                                                                                                    |
|          |                                                                                                    |
| ō,       |                                                                                                    |
| 3.       | Most likely, you will receive zero results. Click on the blue button to "go to next step."                                                                                                    |
|          | MY PUBLICATIONS                                                                                                    |
| ŝ        | Add Original Creative Work                                                                                                    |
| <u>8</u> | Let's get started Tell us more                                                                                                    |
| ملام     | Enter your Original Creative Work title                                                                                                    |
|          | Your Original Creative Work may already exist in <b>My Publications</b> , so to save time you can search for it here and claim it. Titles returned may contain<br>any of your search words.                              |
|          | Title                                                                                                    |
|          | The Creative Cell                                                                                                    |
|          | Skip Search                                                                                                    |
|          | In My Publications - Showing 0 results Explain these results                                                                                                    |
|          | Go to next step                                                                                                    |
|          | Cancel                                                                                                    |
|          |                                                                                                    |
|          |                                                                                                    |
|          |                                                                                                    |
|          |                                                                                                    |

4. Each output type explains what is required in a box above the record. Pay attention to these instructions while adding the details of your research output.

| A | Add Original Creative                                                                                                    | Work                                                                                                    |
|---|----------------------------------------------------------------------------------------------------|----------------------------------------------------------------------------------------------------|
|   | Let's get started                                                                                                    | Tell us more                                                                                                    |
|   | What do I need to do?<br>Add details of the Original Creative Wi<br>An Original Creative Work may be inclu<br>demonstrable research component. Th<br>A work may be claimed only once, even<br>For help with adding research stateme<br>Traditional Research Outputs please s | ork<br>ded as a research output where the researcher is the creator of the work, and where the work has a<br>e work also must have been published, publicly exhibited or distributed, or otherwise made publicly available.<br>if exhibited on more than one occasion.<br>Its for Non-Traditional Research Outputs please see the <u>help quide</u> . For other information about adding Non-<br>ee the information page. |
|   | Providing evidence of the creative wor<br>To submit a digital representation of th<br>web URL), either email the files to repo                                                                                                    | k<br>e work (which is required for AWPS purposes, if a representation of the work is not freely available through a<br>sitory@latrobe.edu.au or contact the repository through that email address to arrange handover.                                                                                                    |
|   | Publication privacy                                                                                                    | PRIVATE INTERNAL OF DUBLIC                                                                                                    |
|   | What is your relationship with<br>this Original Creative Work?                                                                                                    | Author of Editor of Contributor to  Relationship privacy  Relationship trivacy  Relationship to you may be displayed publicity by La Trobe.                                                                                                    |
|   |                                                                                                    | Essential Information                                                                                                    |
|   | nominate                                                                                                    | V [None] Ves The Creative Cell                                                                                                    |
|   | The of work                                                                                                    |                                                                                                    |

5. You need to claim your relationship to the output. "Author" will be used for most entries even though items do not technically have an "author", but it does indicate the primary creator relationship.

| What is your relationship with this Original Creative Work?       Author of       Editor of         Translator of       Contributor to |
|----------------------------------------------------------------------------------------------------|
|----------------------------------------------------------------------------------------------------|

6. To hide a publication from your Academic Profile, see the section "Hiding a Publication from your Academic Profile" below.

7. The next step is to fill in as many fields in the record as accurately as possible. Some fields have a red asterisk (\*), and these are mandatory fields that must be completed for the record to be saved.

|                                                                                      | Essential Information                                                                                                    |   |
|--------------------------------------------------------------------------------------|----------------------------------------------------------------------------------------------------|---|
| nominate                                                                             | ○ [None]<br>● Yes                                                                                                    |   |
| ★ Title of work                                                                      | The Creative Cell                                                                                                    |   |
| 🛊 Creator(s)                                                                         | No Creator(s) - <i>please add</i><br>Add a person                                                                                                    | ? |
| Type of creative work                                                                | <ul> <li>Visual art work</li> <li>Design/architectural work</li> <li>Textual creative work</li> <li>Other creative work (including scholarly editions and scholarly translations)</li> </ul> |   |
| Type of visual art work (if applicable)                                              | [None]                                                                                                    | ? |
| Type of textual (written) work (if applicable)                                       | [None]                                                                                                    |   |
| Medium                                                                               |                                                                                                    | ? |
| Dimensions (visual art works) or<br>other notes on the work                          |                                                                                                    | ? |
| Place of publication,<br>exhibition, or creation of work                             |                                                                                                    |   |
| <ul> <li>Year of publication,<br/>presentation/exhibition or<br/>creation</li> </ul> | m                                                                                                    | ? |
| Name of work in which this work<br>was published                                     |                                                                                                    |   |
| Publisher or exhibiting gallery                                                      |                                                                                                    |   |
| Funding acknowledgements                                                             | No Funding acknowledgements - <i>please add</i>                                                                                                    | ? |

|                                                                                        | Organisation Add text                                                                                                    |             |
|----------------------------------------------------------------------------------------|----------------------------------------------------------------------------------------------------|-------------|
| Awards, prizes, shortlistings,                                                         |                                                                                                    | 2           |
| other proofs of quality                                                                |                                                                                                    | •           |
| Electronic location (URL)                                                              |                                                                                                    | ?           |
| Digital Object Identifier (DOI)                                                        |                                                                                                    | ?           |
| Pagination (textual (written)<br>works, or for visual art works in<br>published books) | Begin page End page Page count                                                                                                    |             |
| Word count (for written works)                                                         |                                                                                                    | ?           |
| Research statement. Part 1,<br>Overview sentence (optional)                            |                                                                                                    | ?           |
| <ul> <li>Research statement. Part 2,<br/>Background (mandatory)</li> </ul>             |                                                                                                    | ?           |
| <ul> <li>Research statement. Part 3,<br/>Contribution (mandatory)</li> </ul>           |                                                                                                    | ?           |
| <ul> <li>Research statement. Part 4,<br/>Significance (mandatory)</li> </ul>           |                                                                                                    | ?           |
| Keywords                                                                               | No Keywords - please add Label scheme without a vocabulary: to add a keyword, type the value and click Add or press enter. Unclassified O Add | ?           |
|                                                                                        | Additional Information 10 additional fields V                                                                                                 |             |
|                                                                                        |                                                                                                    | CANCEL SAVE |

Filling in the research statements is essential for all NTROs other than Research Reports. Examples of these statements are found in Appendix D of the <u>ERA 2023 Submission Guidelines</u>.

Once all mandatory fields have been filled in, click "Save".

8. Next, you will have the opportunity to upload your research output to La Trobe's institution repository, OPAL. Please ensure that you have all the required permissions before sharing.

Deposit publication: The Creative Cell Deposit You are about to deposit this Original Creative Work to OPAL Deposit advice 1. Prepare deposit (step 1 of 3) Institutional advice Add OA location Upload a file For advice with depositing publications into OPAL please contact the Choose a file from your local machine: Library's Research Publications team <a href="mailto:repository@latrobe.edu.au">repository@latrobe.edu.au</a> Choose file: Choose File No file chosen For further information go to https://www.latrobe.edu.au/library/research-support/opal Deposit Without Files When depositing Journal Articles you should check the Sherpa Romeo re-use and licensing advice below. Skip this step

9. After uploading or choosing to "skip this step", you will see multiple options. To see the record that was just created, click "View your publication details". If you have finished, click "Go to your home page".

| o more with this Origina | I Creative Work:    |   |                               |  |
|--------------------------|---------------------|---|-------------------------------|--|
| Depo:                    | sit to OPAL         | 0 | View your publication details |  |
| Link funding t           | to your publication |   |                               |  |
| u could also:            |                     |   |                               |  |
| Go to yo                 | ur home page        |   | Deposit claimed publications  |  |

#### 10. Your NTRO has been added to My Publications and will appear on your Academic profile soon.

| ວ ∢<br>P | RETUR<br>Publ    | IN TO THE PREVIOUS PAGE                                                   | 5                                                             |                                                                    |                    |                 | + ADD ANOTHER |  |
|----------|------------------|---------------------------------------------------------------------------|---------------------------------------------------------------|--------------------------------------------------------------------|--------------------|-----------------|---------------|--|
| 2        | 00               |                                                                           |                                                               |                                                                    |                    | 0               | 00:           |  |
|          |                  |                                                                           |                                                               | ORIGINAL CREATIVE WORK ,<br>The Creative C<br>Franks A see details | e o<br>Cell<br>M   |                 |               |  |
|          |                  |                                                                           | 99 In C                                                       | Cell Stories. La Trobe University,                                 | Melbourne 2023     |                 |               |  |
|          | Dat              | a sources                                                                 |                                                               |                                                                    | -0<br>-0           |                 | 2             |  |
|          | 1 <sub>0</sub> P | Manual<br>ID: AB1A05D6-3097-4AA                                           | The Creative Cell<br>AC-899B-4AB968139128 More source Into    |                                                                    | 2 <b>()</b> \$\$ ^ | REPOR<br>01 Jan | 2023 C        |  |
|          |                  | Title of work:<br>Creator(s):                                             | The Creative Cell<br><u>Franks, Ashley</u><br>see details (1) |                                                                    |                    | RELAT           |               |  |
|          |                  | Type of creative work:<br>Type of textual (written) w<br>(if applicable): | Textual creative work<br>ork Essay                            |                                                                    |                    | Users           |               |  |

The NTRO Assessment panel regularly convenes throughout the year and will decide on acceptance and the allocation of points at this time.

### Hiding a Publication from your Academic Profile

Publications which you might typically want to hide from your public profile include errata, retractions, pre-prints, and in some cases abstracts or non-research publications. To do this:

1. Find the entry you want to hide in your list of publications and then click the "Manage privacy settings" icon which appears on the top right of the entry. The default setting is "public" which is identified by the "world" symbol:

|   |             |                 | CL            | IMED (1) PENDI           | NG (0) F       | EJECTED (0) |          |                             |      |                                            |                                                                                                    |
|---|-------------|-----------------|---------------|--------------------------|----------------|-------------|----------|-----------------------------|------|--------------------------------------------|----------------------------------------------------------------------------------------------------|
|   |             |                 |               | showing 1                | I - 1 out of 1 |             |          |                             |      |                                            |                                                                                                    |
| Ŷ | riew: 10 🗸  | per page        |               |                          |                |             | sort by: | Reporting date (newest firs | t) 🗸 |                                            |                                                                                                    |
|   | EXPORT REJ  | ECT             |               |                          |                |             |          | focus on: summary           | ~    | Filter                                     | S                                                                                                    |
|   | The Creativ | re Cell         |               |                          |                |             |          | $\circ$ (0)                 | :    | Applied filters                            | 5                                                                                                    |
|   |             | ORIGINAL CREA   | TIVE WORK & 🖸 | )<br>visity Melbourne 20 | 23             |             |          |                             |      | Publication type                           | ×<br>clear all filters                                                                                                    |
|   | e e         | Reporting Date: | 01 Jan 2023 📿 | nsity, meidounne 20      | 120            |             |          |                             |      | Publication type                           | cles                                                                                                    |
| Į | SUMMARY     | METRICS (0)     | LABELS (0)    | RELATIONSHIPS (1)        | SOURCES        | s (1) HISTO | RY (1)   |                             |      | Research Report                            |                                                                                                    |
|   |             |                 |               |                          |                |             |          |                             |      | <ul> <li>Original Creative Work</li> </ul> | Charles and Charles and Charles an |

#### 2. Select "Private"

|                                                                                                    | X                                                                        |  |  |  |
|----------------------------------------------------------------------------------------------------|--------------------------------------------------------------------------|--|--|--|
| Privacy Settings                                                                                                    |                                                                          |  |  |  |
| Publication privacy                                                                                                  |                                                                          |  |  |  |
| This publication is set to public.                                                                                   |                                                                          |  |  |  |
| DRIVATE                                                                                                    |                                                                          |  |  |  |
| Relationship privacy                                                                                                 |                                                                          |  |  |  |
| の<br>アRIVATE                                                                                                    | PUBLIC                                                                   |  |  |  |
| Privacy Summ                                                                                                    | ary                                                                      |  |  |  |
| This publication may be dis<br>by La Trobe. Its relationshi<br>hidden from most users of<br>and should not be displa | played publicly<br>p to you will be<br>My Publications<br>iyed publicly. |  |  |  |
| Learn more about p                                                                                                   | privacy                                                                  |  |  |  |

3. The privacy setting icon will now change to show that the publication is no longer public (a "world with cog" icon).

|    | o <sup>e</sup><br>The Creativ | e Cell                                                                                                    | 0 | ÷ |
|----|-------------------------------|----------------------------------------------------------------------------------------------------|---|---|
|    |                               | ORIGINAL CREATIVE WORK &<br>Franks A<br>In Cell Stories. La Trobe University, Melbourne 2023<br>Reporting Date: 01 Jan 2023 C | Ì |   |
| 20 | SUMMARY                       | METRICS (0) LABELS (0) RELATIONSHIPS (1) SOURCES (1) HISTORY (1)                                                              |   | 1 |

Queries/problems can be directed to our email query service: <u>libraryresearchsupport@latrobe.edu.au</u>.